# Průvodce nahráváním dat do databáze GLOBE na globe.gov

Přihlaste se na svůj účet na www.globe.gov (Sign In vpravo nahoře).

Klikněte na šipku **Go to v menu na levé straně orazovky.** Rozevře se seznam, ze kterého vyberte **Enter Data.** Pokud menu nevidíte, rozbalte ho kliknutím na "čtverec" uprostřed horní lišty.

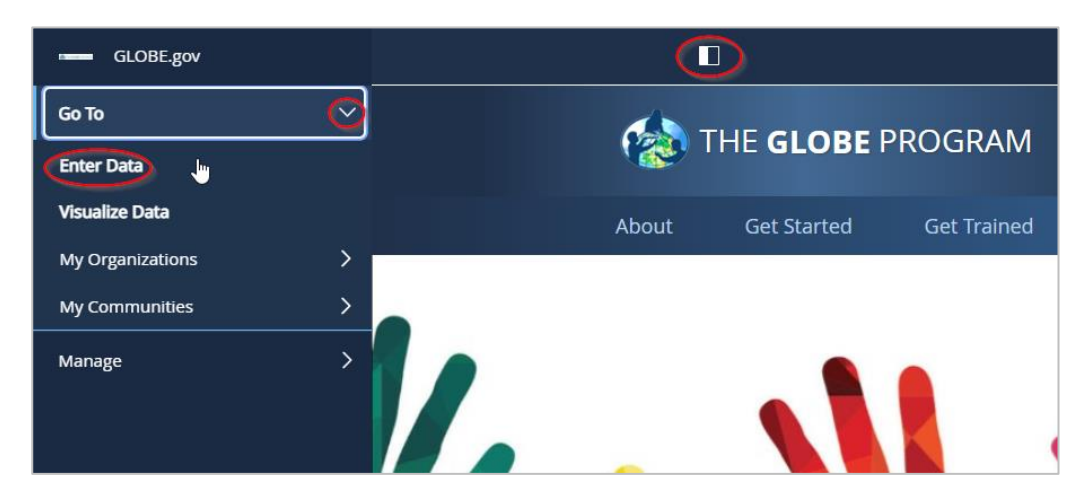

Dostanete se na stránku odesílání dat, kde vidíte jméno své školy a pod ní seznam svých stanovišť. Pokud stanoviště nevidíte, tak klikněte na + hned vedle jména školy a stanoviště se zobrazí. Například u mé "školy" (TEREZA), mám už stanoviště, které se jmenuje Phenology 2018. To je mé stanoviště, kde pozoruju 2 stromy.

| THE <b>GLOBE</b> PROGRAM                                 | SCIENCE Data                            | Entry                      | English                          | ~                |                 | Welcome Bára Semerákov      |
|----------------------------------------------------------|-----------------------------------------|----------------------------|----------------------------------|------------------|-----------------|-----------------------------|
| My Bookmarks                                             |                                         |                            |                                  |                  |                 | 0                           |
| ou have not bookmarked any inv                           | estigations yet. Expa                   | nd the organizations and c | lick the stars next to the inves | tigations to cre | ate a bookmark. |                             |
| My Organizations                                         | and Sites                               |                            |                                  |                  |                 |                             |
| - TEREZA Educational Center                              | <u>er</u>                               |                            |                                  |                  |                 |                             |
| - Phenology 2018<br>Latitude 50.056891, Longitude        | 14.360912, Elevatio                     | n 352.4m                   |                                  |                  |                 | ✓ Edit site   ★ Delete site |
| Greening                                                 | Green Up/Green D                        | own 🛨                      |                                  |                  |                 |                             |
|                                                          | New observation                         | Past observations          |                                  |                  |                 |                             |
|                                                          |                                         |                            |                                  |                  |                 |                             |
| Vitava - Dvorakovo nabre<br>Latitude 50.09319, Longitude | <mark>21</mark><br>14.4213, Elevation 2 | 00m                        |                                  |                  |                 | 🖌 Edit site   🗙 Delete site |

#### A TEĎ:

- A) Pokud pozorujete strom, ke kterému jste ještě nikdy nezadávali data do databáze GLOBE, tak si nejdřív musíte vytvořit "nové stanoviště". **Návod je na další straně**.
- B) Pokud svůj strom pozorujete už delší dobu a data jste zadávali, tak víte, jak na to.
   Klikněte na dané stanoviště a pak zvolte New Observation u Green Up (Greening).

## 1. Jak založit nové stanoviště (kde mám strom)

Jste-li na své hlavní stránce pro odesílání dat Data Entry (viz obrázek na minulé straně), klikněte vpravo od jména vaší školy na **Add site** (přidat stanoviště). Zobrazí se vám formulář, kde popíšete své nové stanoviště:

| Site Definition                                            |                 |                                                |                                                                                                    | 0 |
|------------------------------------------------------------|-----------------|------------------------------------------------|----------------------------------------------------------------------------------------------------|---|
| Add site type                                              | Site Name *     |                                                | * indicates a field is required                                                                                                    |   |
| Atmosphere                                                 |                 |                                                |                                                                                                    |   |
| Surface Temperature                                        |                 |                                                |                                                                                                    |   |
| Hydrosphere<br>Hydrology                                   | Coordinates     |                                                |                                                                                                    |   |
| Biosphere                                                  | Latitude *      | Longitude *                                    | Elevation *                                                                                                    |   |
| <ul> <li>Greening</li> <li>Phenological Gardens</li> </ul> | O North O South | O East O West                                  |                                                                                                    |   |
| Lilacs                                                     | 0               |                                                |                                                                                                    |   |
| Pedosphere Frost Tube                                      | O GPS O Other   |                                                |                                                                                                    |   |
| Soil Characterization                                      | Man Satellite   | United<br>Kingdom<br>Poland                    | and the second second sec |   |
| Soil Moisture and<br>Temperature                           |                 | Germany Ukraine<br>France<br>Spain Italy       | Kazakhstan Mongolia                                                                                                    |   |
| Photos →                                                   | unieu ocetes    | North<br>Atlantic<br>Ocean Algeria Linux Egypt | rag Iran Pakistan China South Kore                                                                                                    |   |

Vyplníte **Site Name** (jméno stanoviště) a **Coordinates** (souřadnice - nadm. délka a výška). Souřadnice nejrychleji určíte s pomocí mapy níže. Zoomujte do mapy na ČR a pak na vaši školu a stanoviště. Až ho jasně v mapě najdete, přemístěte na něj červenou značku. Uvidíte, že souřadnice se vám do políčka samy vyplní. Stejně tak se vám sama vyplní nadm. výška, když kliknete na Set elevation.

Pak přejeďte myší do menu vlevo a pod **Biosphere** zaškrtněte **Greening**, což znamená, že na tomto stanovišti chcete sledovat ozeleňování (Green Up) na jaře či zbarvování a opad listů (Green Down) na podzim. Po zaškrtnutí uvidíte následující:

| Add site type                    | 10 - 10 - 10 - 10 - 10 - 10 - 10 - 10 - |                                                  |
|----------------------------------|-----------------------------------------|--------------------------------------------------|
| Atmosphere                       | Google                                  | Klávesové zkratky Data map ©2021 Podmínky použit |
| Surface Temperature              | Comments                                |                                                  |
| Hydrology                        | Optional                                |                                                  |
| Biosphere Land Cover             | - Greening                              | Remov                                            |
| Greening<br>Phenological Gardens | Comment                                 |                                                  |
| Lilacs     Carbon Cycle          |                                         |                                                  |
| Pedosphere Frost Tube            | There are multiple dominant species     |                                                  |
| Soil Characterization            | Plants                                  |                                                  |
| Soil Moisture and<br>Temperature | Add plant                               |                                                  |
| Photos →                         |                                         |                                                  |

KLIKNĚTE NA Add Plant (přidat strom) a vyplňte **Vegetation Type** (zvolte tree), **Genus** (rodové jméno latinsky), **Species** (vyberte druhové jméno). Pak si strom nazvěte **(label)**. Pokud máte více stromů, klikněte znovu na **Add Plant** a opakujte to samé u dalšího stromu.

Nakonec potvrďte nově vytvořené stanoviště kliknutím na modré tlačítko Create Site úplně dole.

| □ This plant is in the understory |                 | 🗱 Remove |
|-----------------------------------|-----------------|----------|
| Vegetation Type *                 | Genus *         |          |
|                                   | Enter the genus | *        |
| Label *                           |                 |          |
|                                   |                 |          |
|                                   |                 |          |
| Add plant                         |                 |          |
| Create Site                       |                 | Reset    |

Pokud se vám podařilo založit nové stanoviště, uvidíte zelený pruh se smajlíkem:

| Data Entry Home / TEREZA Educa            | ational Center / Phenology 2018 |                                 |  |  |  |
|-------------------------------------------|---------------------------------|---------------------------------|--|--|--|
| Site created successfully.                |                                 |                                 |  |  |  |
| Site Definition                           | Site Definition                 |                                 |  |  |  |
| Add site type                             | Site Name *                     | * indicates a field is required |  |  |  |
| Atmosphere                                | Atmosphere Phenology 2018       |                                 |  |  |  |
| Surface Temperature Hydrosphere Hydrology | Site ID 125791<br>Coordinates   |                                 |  |  |  |

Pokud je někde chyba, uvidíte červený pruh se šklebíkem a pod ním napsáno, co jste zapomněli vyplnit. Stačí sjet myší níže, doplnit chybějící údaje a znovu potvrdit tlačítkem dole.

| Data Entry Home / TEREZA Educat                                                                                         | ional Center / Phenology 2018 |                                 |   |
|----------------------------------------------------------------------------------------------------|-------------------------------|---------------------------------|---|
| Site update failed with 3                                                                                               | error(s).                     |                                 | × |
| <ul> <li>Label can't be blank.</li> <li>Vegetation type can't be blank</li> <li>Taxon genus and species must</li> </ul> | t both be selected.           |                                 |   |
| Site Definition                                                                                                    | ı                             |                                 | • |
| Add site type                                                                                                    | Site Name *                   | * indicates a field is required |   |
| Atmosphere                                                                                                    | Phenology 2018                |                                 |   |
| . Surface Temperature                                                                                                   | Site ID 125791                |                                 |   |
| Hydrosphere                                                                                                    | Coordinates                   |                                 |   |

A TEĎ UŽ MÁTE SVÉ NOVÉ STANOVIŠTĚ SE STROMY A MŮŽETE ODESÍLAT DATA!

|                             | SCIENCE Data Entry              | in Maria |
|-----------------------------|---------------------------------|----------|
| Data Entry Home TEREZA Educ | ational Center / Phenology 2018 |          |
| Site updated success        | ully.                           |          |
| Site Definitio              | n                               |          |
| Add site type               | Site Name *                     | * indica |

Na svou stránku na odesílání dat se odsud dostanete, pokud kliknete na **Data Entry Home** vlevo nahoře.

Nebo můžete udělat to samé, co úplně na začátku. Jděte na hlavní stránku globe.gov a přes **Go to** šipku se dostanete na **Enter Data**.

### 2. Jak odeslat (zadat) data do databáze GLOBE

Jste-li ve svém menu pro odesílání dat, klikněte na název svého stanoviště se stromy (Pokud ho nevidíte,

klikněte na + vedle názvu školy, zobrazí se). Teď vidíte, že je to fenologické stanoviště (Greening) a pod tím

#### označením protokolu GreenUp/GreenDown.

| THE <b>GLOBE</b> PROGRAM                                | SCIENCE Data Entry                                         | English                                                        | Welcome Bára Semeráková     |
|---------------------------------------------------------|------------------------------------------------------------|----------------------------------------------------------------|-----------------------------|
| My Bookmarks                                            |                                                            |                                                                | 0                           |
| You have not bookmarked any in                          | vestigations yet. Expand the organizations and             | click the stars next to the investigations to create a bookman | rk.                         |
| My Organizations                                        | and Sites                                                  |                                                                |                             |
| - <u>TEREZA Educational Cen</u>                         |                                                            |                                                                | Add site                    |
| - <u>Pnenorogy 2018</u><br>Latitude 50.056891, Longitud | le (4.360912, Elevation 352.4m                             |                                                                | ✓ Edit site   X Delete site |
| Greening                                                | Green Up/Green Down *<br>New observation Past observations |                                                                |                             |

Uvidíte dvě možnosti: **New Observation** (=zadání nového měření) a **Past Observations** (=již zadaná data). Klikněte na **New Observation**, dostanete se do formuláře na odeslání dat:

| THE GLOBE PROGRAM SCIENCE Data Entry                                               | Welcome Bára Semeráková |
|------------------------------------------------------------------------------------|-------------------------|
| Data Entry Home / TEREZA Educational Center / Phenology 2018 / Green Up/Green Down |                         |
| Green Up/Green Down Creating<br>Measured on date                                   | 0                       |

Nejdřív musíte zadat datum. Zadáváte-li data za delší období, začněte od prvního dne měření. Jakmile vyberete datum, objeví se vám pod ním další políčka: Vyberte **Green Down** and vyplňte 1 **in Growing season cycle** (protože máme 1 vegetační sezónu). Pak se objeví další políčka:

Pod názvem vašeho stromu jsou 4 řádky na vyplnění, každý pro jeden list, který pozorujete na té samé větvi.

| Green U<br>Measured on date | Jp/Green Down Creating                  | g                                     | U <b>Leaf State</b> vyberte z menu, v jaké<br>stavu je pupen/list. | m      |
|-----------------------------|-----------------------------------------|---------------------------------------|--------------------------------------------------------------------|--------|
| 2018-08-28                  |                                         | Leaf                                  | Leaf State                                                         |        |
|                             |                                         | 2 10                                  | and Sile a real and a real and a real                              |        |
| What Green-Up/Gree          | en-Down Measurement Did You Take? *     | Growi                                 | SITE ATTAIN A TO                                                   |        |
| Green Down                  | v                                       | 1 Leaf                                | Color Change                                                       |        |
|                             | and the ste that see the see that       | Start 1 3 1                           | Fallen                                                             |        |
| Plants                      |                                         | SIE CHARTER SIE COMPANY SIE SIE CLAIR | Snow Covered                                                       |        |
| At least see lesting        | *                                       | Leaf                                  | Leaf State                                                         |        |
| At least one lear is re     | equired.                                | 4                                     |                                                                    |        |
| Buk1                        | and the state of the state of the state |                                       |                                                                    | 1      |
| Leaf                        | Leaf State                              | 6 Brand The set of the set            | Opakujte pro vsecnny listy a to sam                                | e      |
| 1                           | 2 <sup>50</sup> 1                       |                                       | udělejte i pro další stromy na stanov                              | višti. |
|                             |                                         |                                       | Color change = změna barvy (do                                     |        |
| Leaf                        | Leaf State                              |                                       | políčka, které se objeví zadejte kód                               |        |
| 2                           | ×                                       |                                       | nodle fenologické škály)                                           |        |
| Leaf                        | Leaf State                              |                                       |                                                                    |        |
| 3                           |                                         |                                       | ralien = list opadi                                                |        |
| Caroline Site ( colo        | The set of the set of the set           |                                       | <b>Snow covered</b> = list je pod sněhem                           |        |
| Leaf                        | Leaf State                              |                                       | Nakonec potvrďte modrým tlačítker                                  | m      |
| 4                           | ×                                       |                                       | Send Data                                                          |        |
| 20 45 20                    | all the are the affective the solution  | the water the water the water the     |                                                                    |        |

Pokud se odeslání podařilo, uvidíte nahoře smajlíka. Pokud ne musíte doplnit chybějící údaje.

Teď můžete zadat data za další den: Klikněte na modrý odkaz **Create a new one.** Vyberte datum a zadejte data.

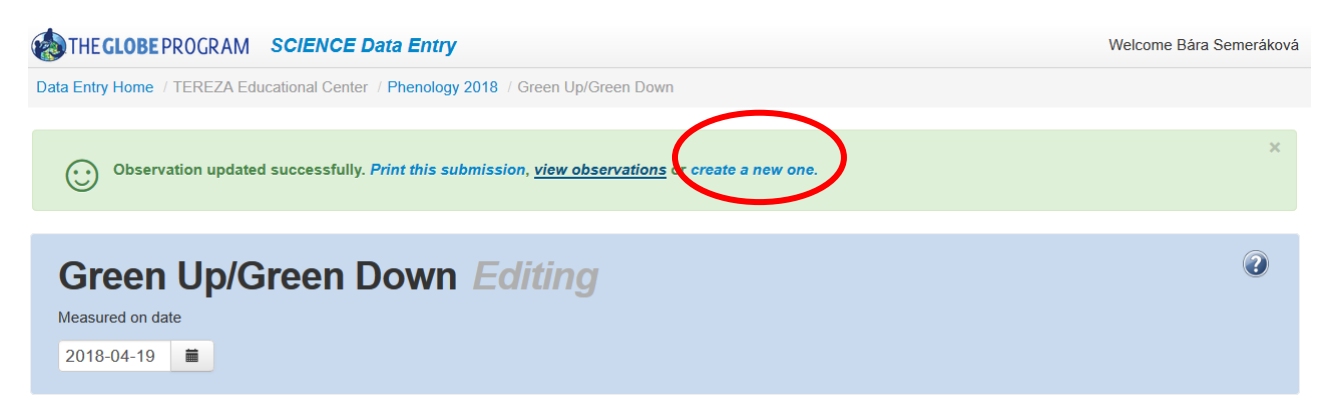

Když se chcete podívat, jaká data už máte zadaná, klikněte na **Past Observations.** Zobrazí se vám přehled zadaných měření. Pokud chcete údaje opravit, klikněte na vybrané datum a upravte data ve formuláři. Pokud chcete záznam smazat, použijte červené **Delete** vpravo.

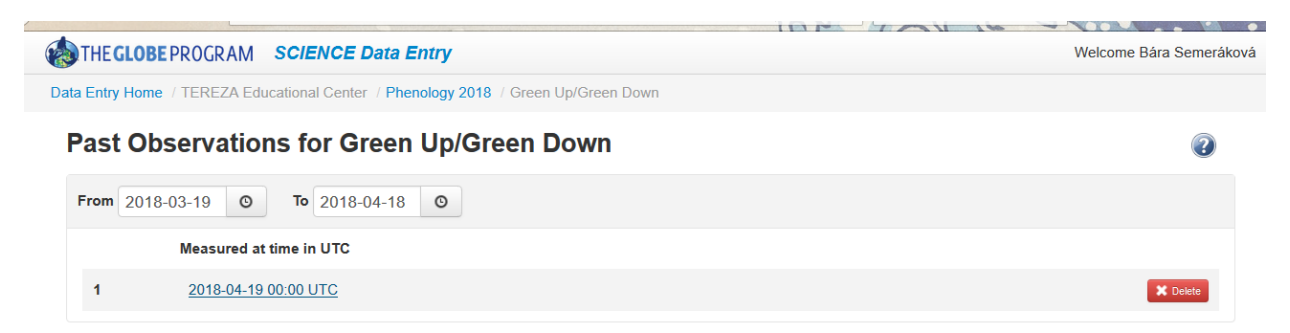

Všechna svá zadaná data jsou též zobrazena na stránce vaší školy na globe.gov. Tam se dostanete opět přes Go To šipku, kde kliknete na jméno školy. Ocitnete se na stránce školy, kde pak sjedete dolů: pod nadpisem Most Recent Measurements ("nejčerstvější" měření) uvidíte seznam stanovišť a u něj datum, ze kterého byly zadány poslední naměřené údaje:

| Phenology 2018                  | Greening | Green Up/Green Down | 04/19/2018 |  |  |
|---------------------------------|----------|---------------------|------------|--|--|
| Site Name                       | Protocol | Protocol Set        | Date       |  |  |
| ⊡ Include citizen science sites |          |                     |            |  |  |
| MOST RECENT MEASUREMENTS        |          |                     |            |  |  |

V případě nouze si můžete projít podrobný video návod, kde vám to pěkně ukážou krok za krokem (po otevření stránky klikněte na nadpis a video spolu s dalšími informacemi se rozbalí):

https://www.globe.gov/get-trained/using-the-globe-website/entering-measurement-data

https://www.globe.gov/get-trained/using-the-globe-website/setting-up-your-data-site